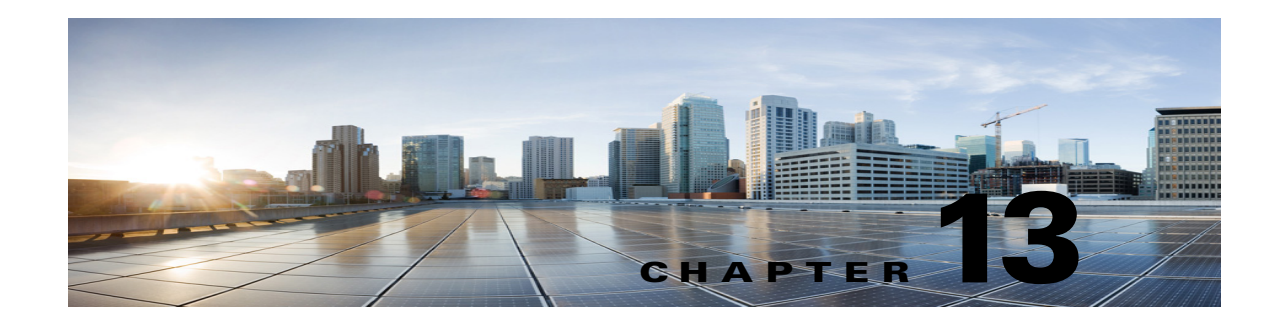

# **Cisco Unity Connection SRSV Administration -System Settings Interface**

See the following sections:

- Search Schedules, page 13-1
- New Schedule, page 13-2
- Edit Schedule Basics, page 13-2
- New Schedule Detail, page 13-2
- Edit Schedule Detail, page 13-3
- Enterprise Parameters, page 13-4
- Search Plugins, page 13-4

## **Search Schedules**

The Search Schedules page displays the status with the total number of schedules.

The search results, by default, return all schedules. By default, the administrator can view 25 records per page and can select rows per page from the dropdown list, the max limit being 250 search results returned on one page. The administrator can perform custom search on the schedule name field using the following options:

- Begins with
- Contains.
- Ends with
- Is Exactly
- Is Empty
- Is Not Empty

#### Table 13-1Search Schedules Page

ſ

| Field           | Description                                                                                                    |
|-----------------|----------------------------------------------------------------------------------------------------|
| Delete Selected | Check the check box to the left of the display name, and select Delete Selected. You can delete multiple schedules at once. |

Complete Reference Guide for Cisco Unity Connection Survivable Remote Site Voicemail (SRSV) Release 10.x

#### Table 13-1 Search Schedules Page (continued)

| Field        | Description                                                                            |
|--------------|----------------------------------------------------------------------------------------|
| Display Name | (Display only) The name of the schedule. Select the Display Name to edit the schedule. |

## **New Schedule**

| Table 13-2   | w Schedule Page                            |  |  |
|--------------|--------------------------------------------|--|--|
| Field        | Description                                |  |  |
| Display Name | Enter a descriptive name for the schedule. |  |  |

## **Edit Schedule Basics**

| Table 13-3       Edit Schedule Basics Page |                                                                                                    |  |  |
|--------------------------------------------|----------------------------------------------------------------------------------------------------|--|--|
| Field                                      | Description                                                                                                    |  |  |
| Display Name                               | Enter a descriptive name for the schedule.                                                                                   |  |  |
| Delete Selected                            | Check the check box to the left of the display name, and select Delete Selected. You can delete multiple schedules at once.  |  |  |
| Add New                                    | Click the Add New button. A new page opens, on which you enter data applicable to the new schedule.                          |  |  |
| Name                                       | ( <i>Display only</i> ) The name of the schedule detail. Select the name to go to the specific page for the schedule detail. |  |  |
| Start Time                                 | (Display only) The time at which the schedule becomes active based on this schedule detail.                                  |  |  |
| End Time                                   | (Display only) The time at which the schedule becomes inactive based on this schedule detail.                                |  |  |
| Days Active                                | (Display only) The days on which the schedule is active based on this schedule detail.                                       |  |  |

## **New Schedule Detail**

| Table 13-4 New Schedule Detail Pag |
|------------------------------------|
|------------------------------------|

| Field      | Description                                                                                                    |  |  |  |
|------------|----------------------------------------------------------------------------------------------------|--|--|--|
| Name       | Enter a descriptive name that other administrators will recognize when they work with this schedule.                                     |  |  |  |
| Start Time | From the lists, select the hour, minute, and a.m. or p.m. designation at which the schedule becomes active.                              |  |  |  |
| End Time   | From the lists, select the hour, minute, and a.m. or p.m. designation at which time the schedule becomes inactive.                       |  |  |  |
|            | <b>Note</b> The end time must be later than the start time. To specify the midnight end time (12:00 am), check the End of Day check box. |  |  |  |
| End of Day | Check this check box to specify that the schedule becomes inactive at midnight (the end of the day).                                     |  |  |  |

| Field            | Description                                                                                                    |  |
|------------------|----------------------------------------------------------------------------------------------------|--|
| Active Every Day | Check this check box to make the schedule active every day of the week (including weekends) betwee the start time and end time that you specify for this schedule detail.                 |  |
| Active Weekdays  | Check this check box to make the schedule active every week day (Monday through Friday, weekends excluded) between the start time and end time that you specify for this schedule detail. |  |
| Active Monday    | Check this check box to make the schedule active each Monday between the start time and end time that you specify for this schedule detail.                                               |  |
| Active Tuesday   | Check this check box to make the schedule active each Tuesday between the start time and end time that you specify for this schedule detail.                                              |  |
| Active Wednesday | Check this check box to make the schedule active each Wednesday between the start time and end time that you specify for this schedule detail.                                            |  |
| Active Thursday  | Check this check box to make the schedule active each Thursday between the start time and end time that you specify for this schedule detail.                                             |  |
| Active Friday    | Check this check box to make the schedule active each Friday between the start time and end time that you specify for this schedule detail.                                               |  |
| Active Saturday  | Check this check box to make the schedule active each Saturday between the start time and end time that you specify for this schedule detail.                                             |  |
| Active Sunday    | Check this check box to make the schedule active each Sunday between the start time and end time that you specify for this schedule detail.                                               |  |

### Table 13-4 New Schedule Detail Page (continued)

## **Edit Schedule Detail**

| Field            | Description                                                                                                    |  |  |  |  |
|------------------|----------------------------------------------------------------------------------------------------|--|--|--|--|
| Name             | Enter a descriptive name that other administrators will recognize when they work with this schedule.                                                                                      |  |  |  |  |
| Start Time       | From the lists, select the hour, minute, and a.m. or p.m. designation at which the schedule becomes active.                                                                               |  |  |  |  |
| End Time         | From the lists, select the hour, minute, and a.m. or p.m. designation at which time the schedule becomes inactive.                                                                        |  |  |  |  |
|                  | <b>Note</b> The end time must be later than the start time. To specify an end time of midnight (12:00 am), check the End of Day check box.                                                |  |  |  |  |
| End of Day       | Check this check box to specify that the schedule becomes inactive at midnight (the end of the day).                                                                                      |  |  |  |  |
| Active Every Day | Check this check box to make the schedule active every day of the week (including weekends) between the start time and end time that you specify for this schedule detail.                |  |  |  |  |
| Active Weekdays  | Check this check box to make the schedule active every week day (Monday through Friday, weekends excluded) between the start time and end time that you specify for this schedule detail. |  |  |  |  |
| Active Monday    | Check this check box to make the schedule active each Monday between the start time and end time that you specify for this schedule detail.                                               |  |  |  |  |
| Active Tuesday   | Check this check box to make the schedule active each Tuesday between the start time and end time that you specify for this schedule detail.                                              |  |  |  |  |

### Table 13-5Edit Schedule Detail Page

Γ

| Field            | Description                                                                                                    |  |  |
|------------------|----------------------------------------------------------------------------------------------------|--|--|
| Active Wednesday | Check this check box to make the schedule active each Wednesday between the start time and end time that you specify for this schedule detail. |  |  |
| Active Thursday  | Check this check box to make the schedule active each Thursday between the start time and end time that you specify for this schedule detail.  |  |  |
| Active Friday    | Check this check box to make the schedule active each Friday between the start time and end time that you specify for this schedule detail.    |  |  |
| Active Saturday  | Check this check box to make the schedule active each Saturday between the start time and end time that you specify for this schedule detail.  |  |  |
| Active Sunday    | Check this check box to make the schedule active each Sunday between the start time and end time that you specify for this schedule detail.    |  |  |

### Table 13-5 Edit Schedule Detail Page (continued)

# **Conversation Configuration**

### Table 13-6Conversation Configuration Page

| Field                                                                                        | Description                                                                                                    |
|----------------------------------------------------------------------------------------------|----------------------------------------------------------------------------------------------------|
| IP Addresses<br>Allowed To Connect<br>For Port Status<br>Monitor Output<br>(comma-separated) | Enter up to three IP addresses for the Remote Port Status Monitor clients that are allowed to connect to Cisco Unity Connection SRSV. You must separate the IP addresses with commas or semi-colons. Clients that do not have their IP address listed here, are refused access to Cisco Unity Connection SRSV. |
| Enable Remote Port<br>Status Monitor<br>Output                                               | When this checkbox is checked, Cisco Unity Connection SRSV is enabled to send real-time port status information over port 5000 to the Remote Port Status Monitor clients.<br>Default setting: Check box not checked.                                                                                           |

# **Enterprise Parameters**

### Table 13-7 Enterprise Parameters Page

| Field           | Description                                                                              |
|-----------------|------------------------------------------------------------------------------------------|
| Parameter Name  | (Display only) The name of the enterprise parameter.                                     |
| Parameter Value | Enter or select the value for the parameter.                                             |
| Suggested Value | (Display only) The suggested parameter value.                                            |
| Set to Default  | Select the Set to Default button to set all enterprise parameters to the default values. |

## **Search Plugins**

The Search Plugins page displays the status with the total number of plugins.

The search results, by default, return all plugins. By default, the administrator can view 25 records per page and can select rows per page from the dropdown list, the max limit being 250 search results returned on one page. The administrator can perform custom search on the plugins name field using the following options:

- Begins with
- Contains.
- Ends with
- Is Exactly
- Is Empty
- Is Not Empty

These fields do not apply to Cisco Unified Communications Manager or Cisco Unified Communications Manager Business Edition.

| Table | 13-8 | Search | Plugins | Page |
|-------|------|--------|---------|------|
|-------|------|--------|---------|------|

ſ

| Field       | Description                                                                             |
|-------------|-----------------------------------------------------------------------------------------|
| Find        | Select the Find button to display the available plugins.                                |
| Download    | Select Download and follow the on-screen instructions to download and install a plugin. |
| Plugin Name | (Display only) The name of the plugin that is available to download and install.        |
| Description | (Display only) The description of the plugin.                                           |

Search Plugins

1